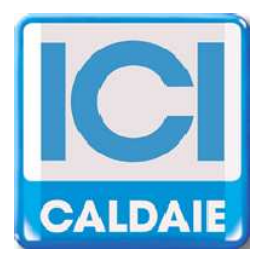

# **TECHNICAL MANUAL**

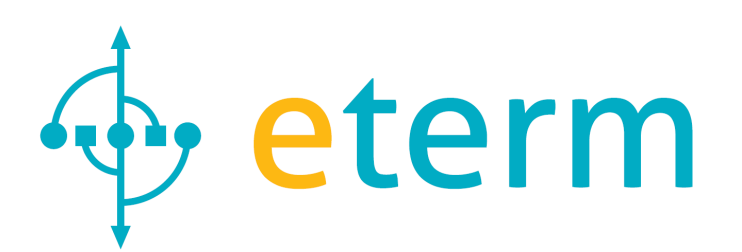

## SYSTEM MANAGEMENT CONTROL PANEL QETERM02

Technical manual System Management Control Panel QETERM02 REV. 2013-03

(E

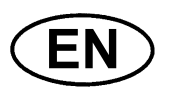

ICI CALDAIE S.p.A. - SYSTEM MANAGEMNET CONTROL PANEL TECHNICAL MANUAL QETERM02 Rev. 2013-03 Page 1 of 32

ICI CALDAIE S.p.A. - SYSTEM MANAGEMNET CONTROL PANEL TECHNICAL MANUAL QETERM02 Rev. 2013-03 Page 2 of 32

#### CONTENTS

| 1  | GENERAL FEATURES                      | 4   |
|----|---------------------------------------|-----|
| 2  | SYSTEM MANAGEMENT FRONT CONTROL PANEL | 5   |
| 3  | CONTROL PANEL ASSEMBLY                | 5   |
| 4  | WALL MOUNT                            | 6   |
| 5  | TERMINAL ELECTRIC CONNECTION BOARD    | 7   |
| 6  | DISPLAY                               | .10 |
| 7  | MENU AND PARAMETERS                   | .11 |
| 8  | USER PARAMETERS                       | .12 |
| 9  | GENERAL CONFIGURATION                 | .12 |
| 10 | INPUT CONFIGURATION                   | .13 |
| 11 | OUTPUT CONFIGURATION P1               | .14 |
| 12 | P2 OUTPUT ACTIVATION                  | .18 |
| 13 | PM OUTPUT ACTIVATION                  | .19 |
| 14 | V1 OUTPUT ACTIVATION                  | .20 |
| 15 | V2 OUTPUT ACTIVATION                  | .23 |
| 16 | 0-10 VOLT OUTPUT ACTIVATION           | .24 |
| 17 | 4-20 MA OUTPUT ACTIVATION             | .28 |
| 18 | FORCING                               | .28 |
| 19 | DEVICE STATUS                         | .29 |
| 20 | DATE / TIME / PERIOD                  | .30 |
| 21 | TIME PROGRAMS                         | .30 |
| 22 | ALARMS                                | .31 |
| 23 | QUICK SETUP                           | .31 |

#### **1 GENERAL FEATURES**

Command control panel with pre-configured functions.

All settings can be implemented using the PC keyboard.

QETERM-02 control panels can be connected to Master unit by bus connections:

- Boiler Management Control Panels (example QETERM-01)
- Nereix Master

#### Power source

230 Vac

#### **PROGRAMABLE OUTPUTS CONTACT No**

Maximum load 230 Vac / 1 A

- P1 Programmable output– triac
- P2 Programmable output- triac
- PM Programmable output triac phase interrupt

#### PROGRAMMABLE COMMON DUAL OUTPUT

Maximum load 230 Vac / 1 A

V1 Programmable output – dual triac

V2 Programmable output – dual triac

#### DIGITAL PROBE INPUT

PT1 Programmable input PT1000

PT2 Programmable input PT1000

- PT3 Programmable input PT1000
- NTC Programmable input NTC

#### INPUT 0-10 Volt / DIGITAL INPUT 4-20 mA OUTPUT 0-10 Volt INPUT 4-20 mA COMUNICATION

USB slot

RS485 connection for boiler control panel Q ETERM ... or NEREIX master

#### INTERCONECTION NOTES

The boiler board is able to operate individually in order to control a system, in this case it cannot be controlled remotely.

The system management board can be slave to a management boiler control panel (example ETERM -01) or a Nereix Master. Earlier mentioned boards are able to control remotely the system management board through a specific modem.

If the system management board will be slave to boiler board address allocation will be software implemented.

If the system management board will be slave to a Nereix Master address allocation must be configured by "eterm pc manager" in the same manner as a Nereix Clima slave or Nereix Accounting, for this reason each card management system is distinguished by a unique serial number.

#### Optional

External NTC probe Contact NTC probe Immersion NTC probe Combustion gas probe Immersion PT1000 probe Contact PT1000 probe

#### ATTENTION! BOARD FUNCTIONALITY DEPENDS ON LOADED FIRMWARE WHICH CAN BE UPDATED WITH SPECIFIC APPLICATIONS

THE PURPOSE OF ICI CALDAIE SPA IS PRODUCT IMPROVEMENT. IN ORDER TO DO SO ICI CALDAIE SPA RESERVES THE RIGHT TO MAKE FIRMWARE AND SOFTWARE CHANGES AND IMPLEMENTATIONS WHEN FOUND APPROPRIATE

ICI CALDAIE S.p.A. - SYSTEM MANAGEMNET CONTROL PANEL TECHNICAL MANUAL QETERM02 Rev. 2013-03 Page 4 of 32

#### 2 SYSTEM MANAGEMENT FRONT CONTROL PANEL.

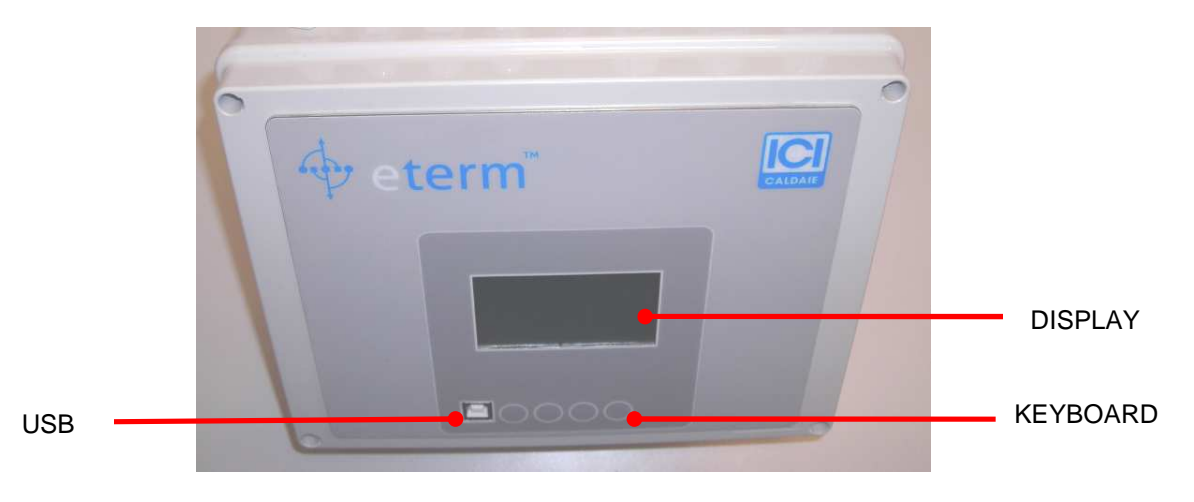

#### 3 CONTROL PANEL ASSEMBLY

## ALL OPERATIONS OF MOUNTING AND WIRING MUST BE PERFORMED WHEN THE POWER SOURCE IS DISCONNECTED

Cut a hole with a rectangular base of 255 mm and height of 200 mm in the panel. Remove the extractable terminals and insert QETERM02 unit from the outside until the metal frame rests on the control panel.

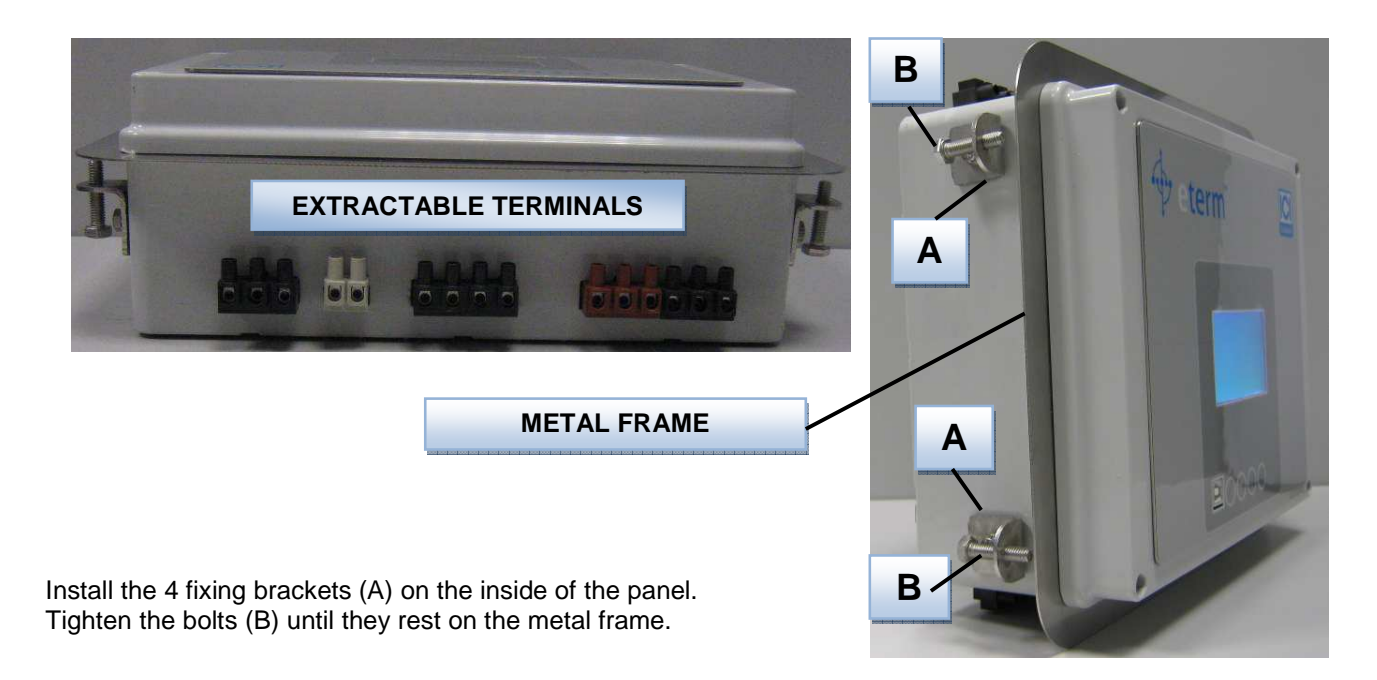

Connect wires to extractable terminals and reinsert them in QETERM-02 unit.

ICI CALDAIE S.p.A. - SYSTEM MANAGEMNET CONTROL PANEL TECHNICAL MANUAL QETERM02 Rev. 2013-03 Page 5 of 32

Attention. The terminals are divided into high and low voltage, refer to "TERMINAL" section for electrical connections.

Extractable terminals can be mounted with or without cover.

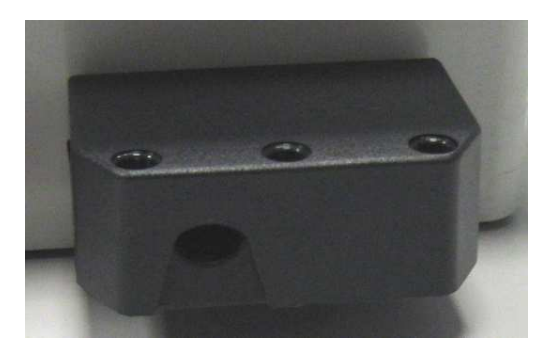

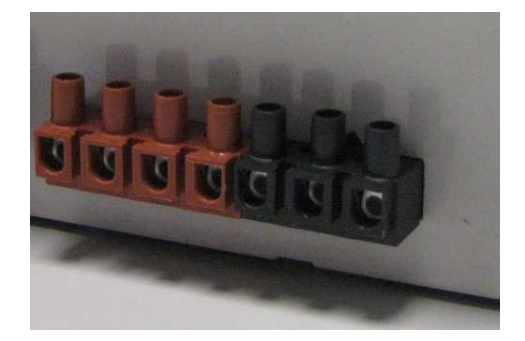

Extractable terminals with cover

Extractable terminals without cover

#### 4 WALL MOUNT

# ALL OPERATIONS OF MOUNTING AND WIRING MUST BE PERFORMED WHEN THE ELECTRICITY IS DISCONNECTED

Remove the extractable terminals, remove front metal frame.

Install mounting brackets in the rear and use them to secure the panel on the wall with appropriate screws.

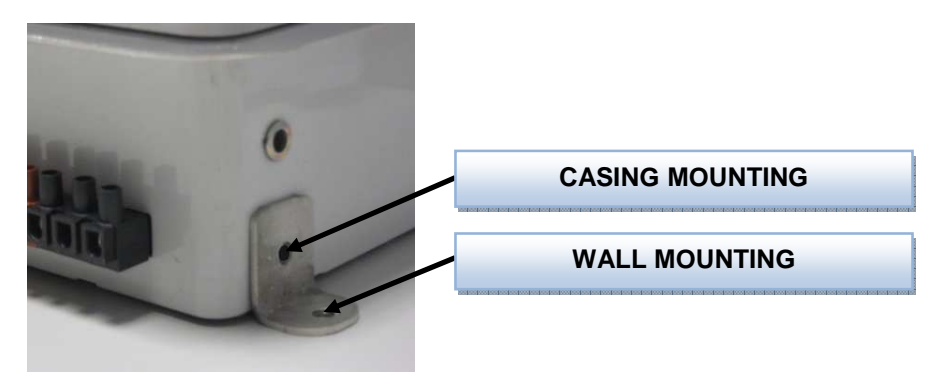

Connect wires to extractable terminals, complete with cover, and reinsert them in QETERM-02 unit. Attention. The terminals are divided into high and low voltage, refer to "TERMINAL" paragraph for electrical connections.

#### 5 TERMINAL ELECTRIC CONNECTION BOARD

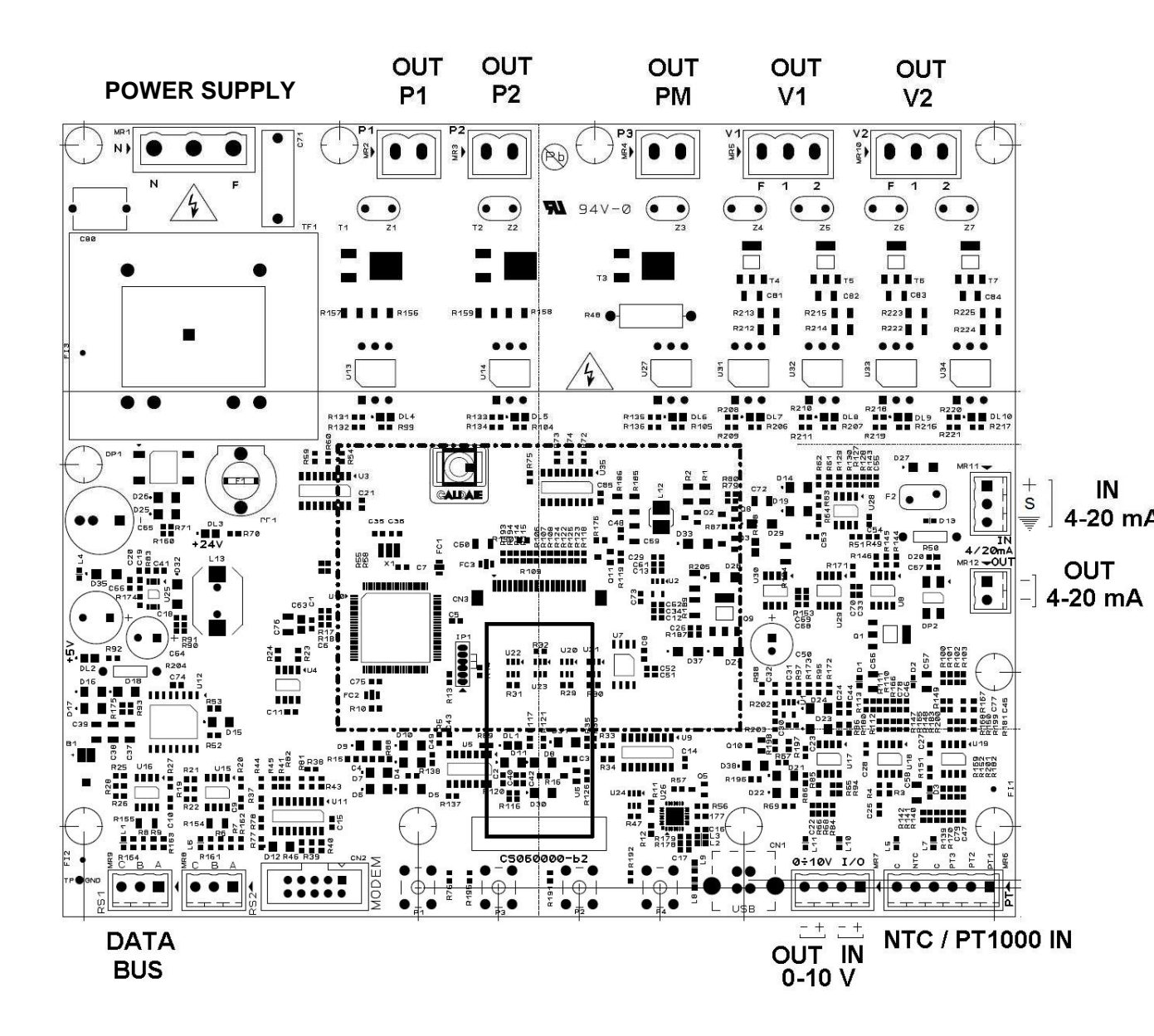

ICI CALDAIE S.p.A. - SYSTEM MANAGEMNET CONTROL PANEL TECHNICAL MANUAL QETERM02 Rev. 2013-03 Page 7 of 32

#### **UPPER TERMINALS (HIGH VOLTAGE)**

ſ

| 230 Vac<br>L T N PM | P1 P2 | V1 V2<br>C 1 2 C 1 2 |
|---------------------|-------|----------------------|
| 3A 2A               | 4A    | 6A                   |

| TERMINAL NAME | FUNCTION                           | TERMINAL |  |
|---------------|------------------------------------|----------|--|
| L             |                                    | ЗА       |  |
| Т             | CONTROL PANEL GENERAL POWER SUPPLY |          |  |
| N             |                                    |          |  |
| PM            | PROGRAMMABLE OUTPUT PM             | 2A       |  |
| P1            | PROGRAMMABLE OUTPUT P1             | 4.0      |  |
| P2            | PROGRAMMABLE OUTPUT P2             | 4A       |  |
| C (COMMON)    |                                    | 6A       |  |
| 1 (NO) *      | PROGRAMMABLE OUTPUT V1             |          |  |
| 2 (NC) *      |                                    |          |  |
| C (COMMON)    |                                    |          |  |
| 1 (NO) *      | PROGRAMMABLE OUTPUT V2             |          |  |
| 2 (NC) *      |                                    |          |  |

\* In case outputs are used for mix valves, COM-NC contact closing results in valve closing, COM-NO contact closing results in valve opening.

P1-P2-PM-V1-V2 OUTPUTS ARE TRIODES FOR ALTERNATING CURRENT. IN ORDER TO ACTIVATE THE CONTACT, IT IS NECESSARY THAT BETWEEN CONTACT EXTREMITIES THERE IS A VOLTAGE OF AT LEAST 24 Vac - THEREFORE, USE CONTACTS TO CONTROL CONSUMERS AND/OR AUXILIARYS SUPPLIED WITH AT LEAST 24 Vac TO 230 Vac

ICI CALDAIE S.p.A. - SYSTEM MANAGEMNET CONTROL PANEL TECHNICAL MANUAL QETERM02 Rev. 2013-03 Page 8 of 32

#### INFERIOUR TERMINALS (LOW VOLTAGE)

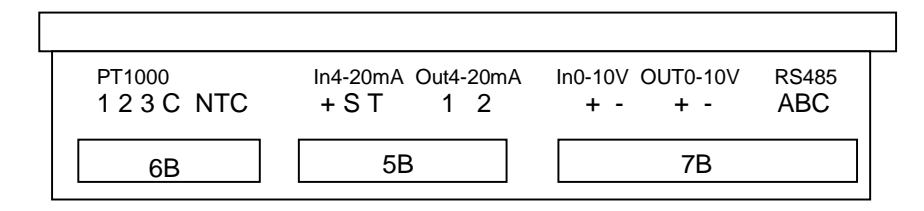

| TERMINAL NAME | FUNCTION     | TERMINAL |
|---------------|--------------|----------|
| 1             |              | 6B       |
| 2             |              |          |
| 3             |              |          |
| С             |              |          |
| NTC           | INPUT NTC    |          |
| +             | IN 4-20 mA** | 5B       |
| S             |              |          |
| Т             |              |          |
| 1             | OUT 4-20 mA  |          |
| 1             |              |          |
| +             | IN 0-10 V    | 7B       |
| -             |              |          |
| +             | OUT 0-10 V   |          |
| -             |              |          |
| А             | RS485 (RS1)  |          |
| В             |              |          |
| С             |              |          |

\*\* For transducers with separate power supply only connect S / + For power supply transducers connect:

power supply T / + signal S/ +

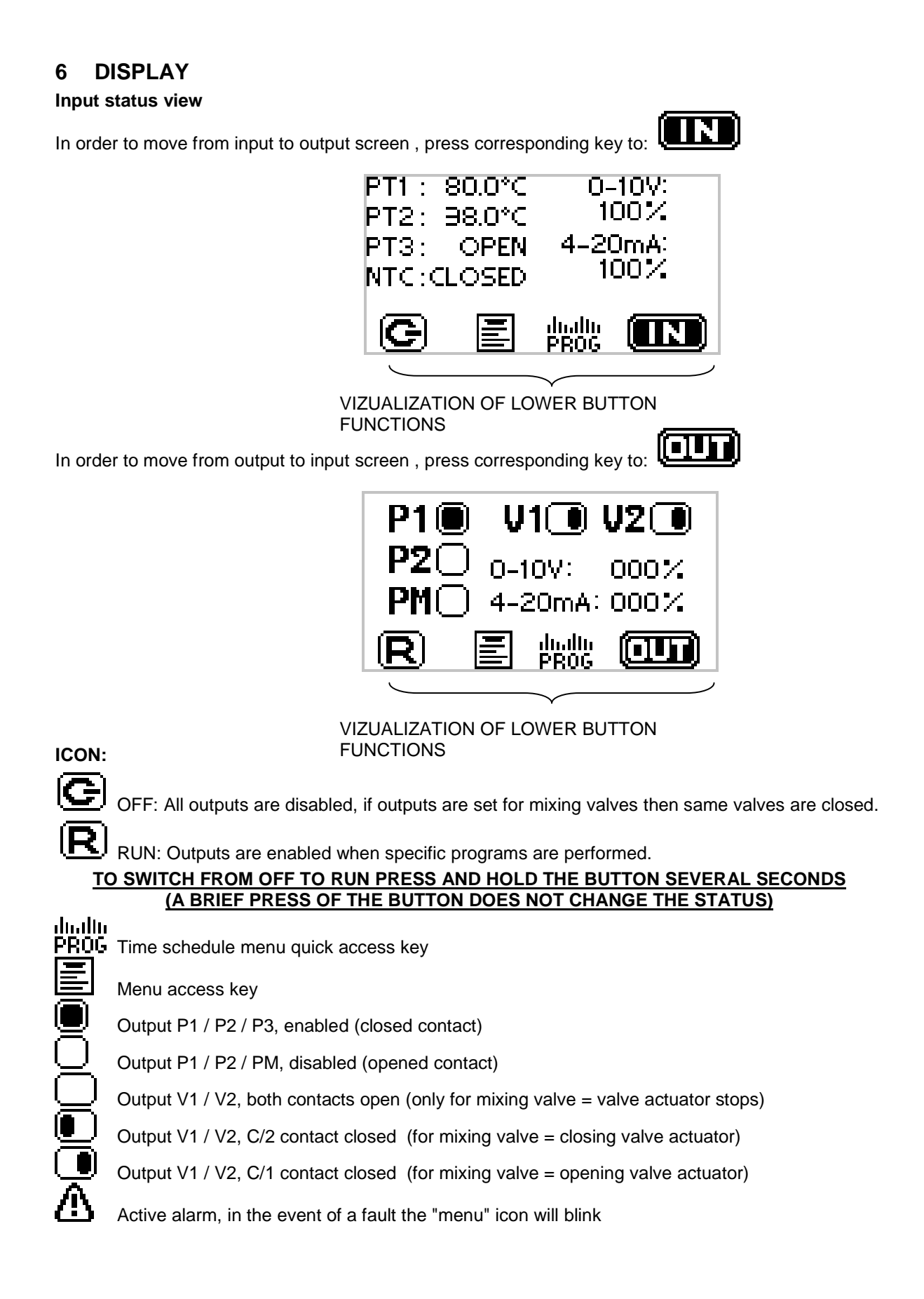

## 7 MENU AND PARAMETERS

| Broos                                                                                                    |  |  |  |
|----------------------------------------------------------------------------------------------------|--|--|--|
| Fields E Rey to see available menus                                                                                                    |  |  |  |
| User parameters                                                                                                    |  |  |  |
| General configuration                                                                                                    |  |  |  |
| Input configuration                                                                                                    |  |  |  |
| Output configuration P1                                                                                                    |  |  |  |
| Output configuration P2                                                                                                    |  |  |  |
| Output configuration PM                                                                                                    |  |  |  |
| Output configuration V1                                                                                                    |  |  |  |
| Output configuration V2                                                                                                    |  |  |  |
| Output configuration 0-10V                                                                                                    |  |  |  |
| Output configuration 4-20mA                                                                                                    |  |  |  |
| Forcing<br>Device status                                                                                                    |  |  |  |
| Device status                                                                                                    |  |  |  |
| Time programs                                                                                                    |  |  |  |
| Inte programs                                                                                                    |  |  |  |
| Alarm history                                                                                                    |  |  |  |
| Quick setup                                                                                                    |  |  |  |
| To provent eccess to configuration perometers act LEVEL 4 (LISED)                                                                                          |  |  |  |
| Palaw are manua appagaible at LEVEL 1:                                                                                                    |  |  |  |
| Delow die menus accessible di LEVEL 1.                                                                                                    |  |  |  |
| Device status                                                                                                    |  |  |  |
| Date / Time / Period                                                                                                    |  |  |  |
| Time programs                                                                                                    |  |  |  |
| Instant alarms                                                                                                    |  |  |  |
| Alarm history                                                                                                    |  |  |  |
| Advanced parameters                                                                                                    |  |  |  |
| l evel change                                                                                                    |  |  |  |
| - enter "Boiler status" menu                                                                                                    |  |  |  |
| - by holding down the right key press simultaneously the two central keys                                                                                  |  |  |  |
| - when the keys are released you will be prompted to enter the access code                                                                                 |  |  |  |
| - insert 1 – 2 – 3 – 4 – 2 – 4 for LEVEL 1                                                                                                    |  |  |  |
| - insert 4-3-2-1-4-3 for LEVEL 2                                                                                                    |  |  |  |
| IF THE DEVICE IS BLOCKED BY PC                                                                                                    |  |  |  |
| THE CHANGE TO LEVEL 2 USING THE CORRESPONDING CODE WILL NOT BE POSSIBLE                                                                                    |  |  |  |
| Scroll menus using the arrow keys                                                                                                    |  |  |  |
| Enter menus and display the available parameters by pressing                                                                                               |  |  |  |
| Return to previous screen using                                                                                                    |  |  |  |
| Once displayed, parameters can be scrolled using the arrow keys                                                                                            |  |  |  |
| Select parameter that needs to be modified using <b>The</b><br>This mode allows parameter corresponding value selection and "change" mode will be enabled. |  |  |  |
| Use 🔄 🔄 key for value adjustment.                                                                                                    |  |  |  |
| Once desired value is selected press to confirm.<br>At this point, staying in "change" mode will highlight next parameter value.                           |  |  |  |
| Press the following key to exit "change" mode                                                                                                    |  |  |  |
| INTELLIGENT MENU                                                                                                    |  |  |  |

#### 8 USER PARAMETERS

This menu displays only setting parameters for possible mixing valves (curve and temperatures) depending on level 2 settings.

#### 9 GENERAL CONFIGURATION

#### Parameter: 01.01 Language

Adjustment range: Italian / English / Spanish / etc. Factory setting: Italian Description: Language setting

#### Parameter: 01.02 Location (only from PC)

Adjustment range: Alpha-numeric value Factory setting: Boiler Management Description: It is possible to freely write a boiler / system reference.

#### Parameter: 01.03 Primary bus address

Adjustment range: 0-250 Factory setting: 251 Description: First level bus address may be assigned by a Nereix Master

#### Parameter: 01.04 Secondary bus address

Adjustment range: 0-15 Factory setting: 0 Description: Represents board address in possible second-level bus. For only one board the value will be 0

#### Parameter: 01.05 External probe

Adjustment range: None / NTC / System Factory setting: NO Description: Possible input or external temperature reference.

#### Parameter: 01.06 Display contrast

Measurement unit -Adjustment range: 0 – 16 Factory setting: 6 Description: Allows display adjustment (change if visibility is not optimal)

ICI CALDAIE S.p.A. - SYSTEM MANAGEMNET CONTROL PANEL TECHNICAL MANUAL QETERM02 Rev. 2013-03 Page 12 of 32

#### **10 INPUT CONFIGURATION**

#### Parameter: 02.01-03-05-07-09 Input PT1 / PT2 / PT3 / NTC / 0-10 V

Adjustment range: Analogical (PT1000; NTC; 0-10V) / Digital Factory setting: Digital Description: This parameter will decide whether the input should be connected to a contact or to a temperature probe PT1000. When inputs will be predisposed for a contact they will be named **DGT1 / DGT2 / DGT3 / DGT4 / DGT5** 

## Parameter: 01.02-04-06-08-10-14 Input name PT1 / PT2 / PT3 / NTC / 0-10V / 4-20mA (only from PC)

Adjustment range: Alpha-numeric value (only from PC) Factory setting: PT1 / PT2 / PT3 / NTC / 0-10V / 4-20mA Description: Input names can freely be allocated. When inputs will be predisposed for a contact they will be named **DGT**...

#### Parameter: 01.11 Measurement unit 0-10V (only from PC)

Adjustment range: Alpha-numeric value Factory setting: Volt Description: Input measurement units can be freely allocated.

#### Parameter: 01.12 Input value 0 Volt

Adjustment range: - 1000,0 / + 1000,0 Factory setting: 0 Description: Represents displayed value when analogical input measures 0 Volt.

#### Parameter: 01.13 Input value 10 Volt

Measurement unit / Adjustment range: - 1000,0 / + 1000,0 Factory setting: 10 Description: Represents displayed value when analogical input measures 10 Volt.

#### Parameter: 01.15 Measurement unit 4-20mA (only from PC)

Adjustment range: Alpha-numeric value Factory setting: mA Description: Input measurement units can be freely allocated.

#### Parameter: 01.16 Input value 4 mA

Adjustment range: - 1000,0 / + 1000,0 Factory setting: 4 Description: Represents displayed value when analogical input measures 0 Volt.

Parameter: 01.17 Input value 20 mA Adjustment range: - 1000,0 / + 1000,0

Factory setting: 20 Description: Represents displayed value when analogical input measures 10 Volt.

Parameter 01.18 Offset probe NTC

Parameter 01.19 Offset probe PT1

Parameter 01.20 Offset probe PT2

Parameter 01.21 Offset probe PT3

Adjustment range: - 10,0 / + 10,0

Factory setting: 0

Description: Represents probe reading accuracy.

#### **11 OUTPUT CONFIGURATION P1**

#### Parameter: 03.01 CONNECTION FUNCTIONS

Adjustment range: Parallel / Series Factory setting: Parallel

Description:

In "Parallel" Output contact will be closed if one of the programed contacts activates in subsequent parameters.

In "Series" Output contact will be closed if all programed contacts activates in subsequent parameters.

#### Parameter: 03.02 WINTER SEASON CONSENT

Adjustment range: YES/NO Factory setting: NO Description: If YES is selected consent for contact closing is given for the entire winter period.

#### Parameter: 03.02 SUMMER SEASON CONSENT

Adjustment range: YES/NO Factory setting: NO Description: If YES is selected consent for contact closing is given for the entire summer period.

#### Parameter: 03.04 IN BETWEEN SEASON CONSENT

Adjustment range: YES/NO Factory setting: NO Description: If YES is selected consent for contact closing is given for the entire period excluding winter or summer.

#### Parameter: 03.05-06-07 1-2-3 PROGRAM CONSENT

Adjustment range: YES/NO Factory setting: NO Description: If YES is selected consent for contact closing is given when 1-2-3 program dictates "comfort" operation.

#### Parameter: 03.08 HYSTERESIS TIME ON

Adjustment range: 0-999 Measurement unit Seconds Factory setting: 0 Description: Delay between activation condition occurrence and activation itself.

#### Parameter: 03.09 HYSTERESIS TIME OFF

Adjustment range: 0-999 Measurement unit Seconds Factory setting: 0 Description: Delay between deactivation condition occurrence and deactivation itself.

#### Parameter: 03.10 DGT INPUT CONSENT

Adjustment range: OFF / ON Parallel / ON Series Factory setting: OFF

Description:

If "Parallel ON "is enabled, output contact closing consent is given if one of the digital inputs selected in subsequent parameters is closed.

If "Series ON "is enabled, output contact closing consent is given if all digital inputs selected in subsequent parameters are closed.

#### Parameter: 03.11-12-13-14-15 Input DGT 1-2-3-4-5

Adjustment range: YES/NO

Factory setting: NO

Description: If YES is selected consent for output contact closing is given when DGT output contact (belonging to the same board that is being programmed) is closed

If selected input is not set up as digital, function consent can never be given.

#### Parameter: 03.16 DGT external address

Adjustment range: 0-15

Factory setting: 0

Description:

If only one board is present and therefore is not inserted into a bus network, the address address remains 0.

If the board is part of a bus network, present digital consents can be used on other boards.

This parameter makes possible the board buss address selection of inputs taken into consideration.

#### Parameter: 03.11-12-13-14-15 Input DGT 1-2-3-4-5

Adjustment range: YES/NO

Factory setting: NO

Description: If YES is selected consent for output contact closing is given when DGT output contact (belonging to the board programmed with 0.3.14 parameter) is closed

If selected input is not set up as digital, function consent can never be given.

#### Parameter: 03.22 TEMP. LIMIT CONSENT

Adjustment range: OFF / ON Parallel / ON Series Factory setting: OFF

Description:

If "Parallel ON " is enabled, output contact closing consent is given if a temperature limit is reached in one of PT1000/NTC inputs selected within subsequent parameters.

If "Series ON " is enabled, output contact closing consent is given if all temperature limit are reached by PT1000/NTC inputs selected within subsequent parameters.

#### Parameter: 03.23 Hysteresis temp. limit

Measurement unit °C

Adjustment range: 1 – 20 ℃

Factory setting: 2 °C

Description: Possible activated consent ceases when the temperature returns above or below set limit + hysteresis.

#### Parameter: 03.24-26-28-30-32 Limits PT1 / PT2 / PT3 / NTC / EXT

Adjustment range: OFF / Major / Minor

Factory setting: OFF Description:

If "Major" is enabled, output contact closing consent is given if temperature rises over posted value within subsequent parameter.

If "Minor" is enabled, output contact closing consent is given if temperature falls under posted value within subsequent parameter.

If selected input is not set up as PT100/NTC, function consent can never be given.

#### Parameter: 03.25-27-29-31-33

#### Value limits PT1 / PT2 / PT3 / NTC / EXT

Measurement unit  $^{\circ}$ Adjustment range: 0-110  $^{\circ}$ Factory setting: 0  $^{\circ}$ Description: Threshold temperature is taken into consideration based on previous parameter.

#### Parameter: 03.34 Reference board address

Adjustment range: 0-15 Factory setting: 0 Description: If only one board is present and therefore is not inserted into a bus network, the address address remains 0. If the board is part of a bus network, present probe inputs can be used on other boards. This parameter makes possible the board buss address selection of inputs taken into consideration.

#### Parameter: 03.35-37-39-41 Limits PT1 / PT2 / PT3 / NTC / EXT

Adjustment range: OFF / Major / Minor Factory setting: OFF Description:

If "Major" is enabled, output contact closing consent is given if temperature rises over posted value within subsequent parameter.

If "Minor" is enabled, output contact closing consent is given if temperature falls under posted value within subsequent parameter.

If selected input is not set up as PT100/NTC, function consent can never be given.

#### Parameter: 03.36-38-40-42 Value limits PT1 / PT2 / PT3 / NTC / EXT

Measurement unit ℃ Adjustment range: 0-110 ℃ Factory setting: 0 ℃ Description: Threshold temperature is taken into consideration based on previous parameter.

#### Parameter: 03.43 DIFF. CONSENT TEMP.

Adjustment range: OFF / ON Factory setting: OFF Description: If "ON" is enabled, output contact closing consent is given if a temperature differential, between two PT1000/NTC inputs selected within subsequent parameter, is superior or inferior to a certain value. Within **03.45** parameter it can be chosen if consent is given for superior or inferior values of set differential.

#### Parameter: 03.44 Temperature differential

Measurement unit  $\mathbb{C}$ Adjustment range: 1 – 110  $\mathbb{C}$ Factory setting: 10  $\mathbb{C}$ Description: Reached temperature differential which is given consent for contact closing. The differential will be calculated as the difference between the probe that will be set as "A" and the probe that will be set as "B".

#### Parameter: 03.45 Hysteresis temp. diff.

Measurement unit °C

Adjustment range: 1 – 20 ℃

Factory setting: 2 °C

Description: Possible activated consent ceases when temperature differential returns below the differential parameter set at **03.40+** hysteresis.

#### Parameter: 03.46 ref. probes address

Adjustment range: Same board / 0-15 Factory setting: Same board Description: If the board is part of a bus network, present probe inputs can be used on other boards. This parameter makes possible the board buss address selection of inputs taken into consideration.

#### Parameter: 03.47 Probe A selection

Adjustment range: PT1 / PT2 / PT3 / NTC / EXT Factory setting: PT1 Description: Probe taken into consideration as A (Differential = A-B)

#### Parameter: 03.47 Probe B selection

Adjustment range: PT1 / PT2 / PT3 / NTC / EXT / OFF Factory setting: PT1 Description: Probe taken into consideration as B (Differential = A-B)

#### NOTE

- if for A and B same probe would have been chosen, calculated differential would always be 0 - if for B, OFF is selected, calculated differential would be A - 0 = A

#### Parameter: 03.49 Differential logic

Adjustment range: Major / Minor Factory setting: Major Description: If "Major" is enabled, consent is given if differential is superior to set value. If "Minor" is enabled, consent is given if differential is inferior to set value.

#### Parameter: 03.50 ANALOGIC LIMITS CONSENT

Adjustment range: OFF / ON Factory setting: OFF Description:

If "ON" is enabled, output contact closing consent is given if an analogical signal is superior or inferior to a certain value.

Within **03.50** parameter it can be chosen if consent is given for superior or inferior values of set differential.

#### Parameter: 03.51 Ref. board address

Adjustment range: Same board / 0-15 Factory setting: Same board Description: If the board is part of a bus network, present analogical inputs can be used on other boards. This parameter makes possible the board buss address selection of inputs taken into consideration.

#### Parameter: 03.52 Input selection

Adjustment range: 0-10 Volt / 4-20 mA Factory setting: 0-10 Volt Description: Probe taken into consideration for limits.

#### Parameter: 03.53 Limit value

Measurement unit % Adjustment range: 0 – 100 Factory setting: 0 % Description: Limit value (expressed as a percentage) above or below value for which consent is given.

ICI CALDAIE S.p.A. - SYSTEM MANAGEMNET CONTROL PANEL TECHNICAL MANUAL QETERM02 Rev. 2013-03 Page 17 of 32

#### Parameter: 03.54 Signal hysteresis

Measurement unit % Adjustment range: 0-100 Factory setting: 5 % Description: Possible activated consent ceases when analogical signal value returns below parameter set differential + hysteresis.

## NOTE: if the 0-10 volt input is taken into consideration and the same was set as digital input in consent that would never be possible.

#### Parameter: 03.55 Analog threshold logic

Measurement unit / Adjustment range: major / minor Factory setting: major / minor Description: Adjustment range: major / minor

#### Parameter: 03.56

#### NEREIX REQUEST CONSENT

Measurement unit / Adjustment range: ON/OFF Factory setting: OFF Description: The output is active when at least one address module belonging to referred subsequent parameters, is required.

#### Parameter: 03.57 Nereix address for....

Measurement unit / Adjustment range: 1-250 Factory setting: 1 Description: First module address activates the contact wen requested.

#### Parameter: 03.58 Nereix address for....

Measurement unit / Adjustment range: 1-250 Factory setting: 250 Description: Last module address activates the contact wen requested.

#### **12 P2 OUTPUT ACTIVATION**

Parameters 04.01-58 See P1 output parameters

#### **13 PM OUTPUT ACTIVATION**

#### Parameters 05.01-58 See P1 output parameters

#### Parameter: 05.59 OUTPUT MODULATION

Adjustment range: OFF / ON Factory setting: OFF Description: If "ON" is enabled P3 output

If "ON" is enabled, P3 output will be regulate phase interruption depending on temperature differential between two readings (Differential A-B).

#### Parameter: 05.60 Ref. board address

Adjustment range: Same board / 0-15 Factory setting: Same board Description: If the board is part of a bus network, present probes can be used on other boards.

This parameter makes possible the board buss address selection of inputs taken into consideration.

#### Parameter: 05.61 Probe A selection

Adjustment range: PT1 / PT2 / PT3 / NTC / EXT Factory setting: PT1 Description: Probe taken into consideration as A (Differential = A-B)

#### Parameter: 05.62 Probe B selection

Adjustment range: PT1 / PT2 / PT3 / NTC / EXT / OFF Factory setting: PT1 Description: Probe taken into consideration as B (Differential = A-B)

#### NOTE

- if for A and B same probe would have been chosen, calculated differential would always be 0 - if for B, OFF is selected, calculated differential would be A - 0 = A

#### Parameter: 05.63 Start differential

Measurement unit  $\mathbb{C}$ Adjustment range: 0 – 110 Factory setting: 5  $\mathbb{C}$ Description: Output is active (at minimum modulation value) when the differential rises above this limit. Output deactivates when differential falls below this limit - 2  $\mathbb{C}$ 

#### Parameter: 05.64 Start modulation

Measurement unit % Adjustment range: 0 – 100 Factory setting: 50 % Description: Modulation percentage value of "start differential" - minimum level of modulation.

#### Parameter: 05.65 Maximum differential

#### Measurement unit °C

Adjustment range: 0 - 110Factory setting:  $10 \, \text{C}$ Description: Differential arrives at this value output arrives at 100% modulation.

#### NB.

If only "MODULATING OUTPUT" is enabled, the contact is always active.

- If other features are active, they will determine activation of at least one output that will be then modulated according to rules set by parameters from 5.60 mt to 5.65

#### 14 V1 OUTPUT ACTIVATION

#### Parameters 06.01-58 See P1 output parameters

#### Parameter: 06.59 MIXING VALVE

Adjustment range: OFF / Fixed - Climatic / 0-10V / 4-20mA

Factory setting: OFF

Description:

If a function is activated, the output gives command to a mixing valve.

By selecting "Fixed - Climatic", output setpoint will be calculated based on a climatic curve or a fixed point.

By selecting "0-10V" or "4-20mA", setpoint temperature will vary proportionally to analogical input between "Maximum calculated limit" and "Minimum calculated limit" values, differentiated by heating or cooling modes.

Output activation can be subordinated to:

- digital contact closing, simultaneously activating the "INPUT DGT" feature (see related paragraphs).
  - a time schedule (having the following settings OFF / Decreased / Comfort)

First parameter related to output activation may be set to "Series" or "Parallel"

#### In "Series"

If the digital input dose not give it's consent, the valve will stay totally closed.

If the digital input give it's consent, possible time schedule will be defined as following:

- OFF (total valve closing)
- Comfort operation
- Decreased operation

#### In "Parallel"

If the digital input gives consent, the valve will modulate regardless of eventual time schedules in order to reach comfort temperature

If the digital input dose not give consent, possible time schedule will be defined as following:

- OFF (total valve closing)
- Comfort operation
- Decreased operation

Other feature activation will not be taken under consideration.

#### Parameter: 06.60 Mixing valve consent

Adjustment range: series / paralell

Factory setting: Parallel

Description:

When connected in parallel, the mixing valve will tend to reach the setpoint when one appointed condition (digital input and time schedule) will give consent.

When connected in series, the mixing valve will tend to reach the setpoint when both appointed conditions (digital input and time schedule) will give consent.

#### Parameter: 06.61 Digital consent

Adjustment range: OFF / DGT 1-2-3-4-5 Factory setting: OFF Description: If a digital input is activated, the mixing va

If a digital input is activated, the mixing valve will tend to reach appointed setpoint only when the input associated contact will be closed.

#### Parameter: 06.62 1-2-3 Program consent

Adjustment range: OFF / 1 / 2 / 3 Factory setting: NO Description:

If a time schedule is activated, the mixing valve will tend to reach appointed setpoint only when selected program provides for comfort operation.

#### Parameter: 06.63 Operation type

Adjustment range: Heat / Cold / Seasonal heating / Heating-Cooling Factory setting: Heat

Description:

The valve can be used in heating or cooling systems as following:

"Heat" the mixing valve will be active in heating mode all seasons

"Cold" the mixing valve will be active in cooling mode all seasons

"Seasonal heating" the mixing valve will be active in heating mode only in winter

"Heating - Cooling" the mixing valve will be active in heating mode in winter, in cooling mode in summer and will be disabled in intermediary season.

#### Parameter: 06.64 Reference probe

Adjustment range: PT1 / PT2 / PT3 / NTC

Factory setting: PT1

Description: Probe taken into account for temperature reading downstream of mixing valve.

#### Parameter: 06.65 Boiler request

Adjustment range: OFF - 0/16

Factory setting: OFF

Description: If the bus network contains a boiler management board, it will be activated (only in heating mode) with a setpoint temperature equal to that of the mixing valve + subsequent parameter programmable differential. Chose boiler secondary bus address that needs to be commanded

#### Parameter: 06.66 Diff. Boiler - Vmix

Measurement unit °C

Adjustment range: 0 - 30

Factory setting: 10 °C

Description: Differential between mixing valve setpoint and possible boiler setpoint.

#### Parameter: 06.67 H

#### Heating: Reduced fixed point

Measurement unit ℃ Adjustment range: 0 - 110

Factory setting: 0 °C

Description: Heating setpoint is taken into consideration if a time schedule is activated and if the it requires "Reduced" operation.

This value is not taken into consideration if heating climactic curve is active.

#### Parameter: 06.68

#### Heating: Comfort fixed point

Measurement unit °C Adjustment range: 0 - 110

Factory setting: 0 °C

Description: Heating setpoint is taken into consideration if a time schedule is not provided or if it requires "Comfort" operation.

This value is not taken into consideration if heating climactic curve is active.

#### Parameter: 06.69 Cooling: Reduced fixed point

Measurement unit °C

Adjustment range: 0 - 110

Factory setting: 0 °C

Description: Cooling setpoint is taken into consideration if a time schedule is activated and if the it requires "Reduced" operation.

This value is not taken into consideration if cooling climactic curve is active.

#### Parameter: 06.70 Cooling: Comfort fixed point

Measurement unit  $^{\circ}$ Adjustment range: 0 - 110 Factory setting: 0  $^{\circ}$ Description: Cooling setpoint is taken into consideration if a time schedule is not provided or if it requires "Comfort" operation. This value is not taken into consideration if cooling climactic curve is active.

ICI CALDAIE S.p.A. - SYSTEM MANAGEMNET CONTROL PANEL TECHNICAL MANUAL QETERM02 Rev. 2013-03 Page 21 of 32

#### Parameter: 06.71 Heating: Climactic curve

Adjustment range: OFF / 0 - 30 Factory setting: OFF Description: Heating curve. If the curve is set to "OFF", the fixed point value is taken into consideration. Use the chart considering it refers to a theoretical ambient temperature of 20 °C.

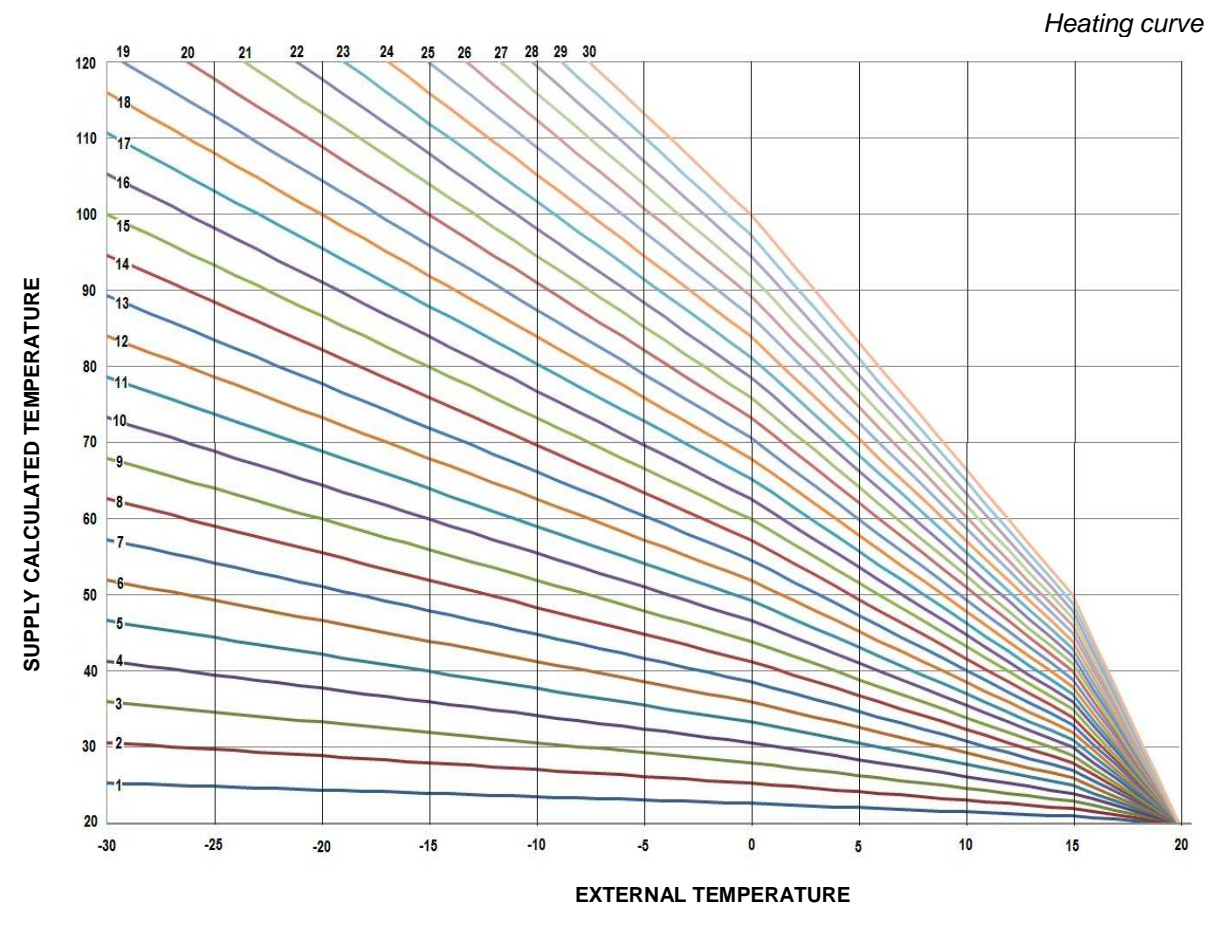

#### Parameter: 06.72 Heating:Reduced ambient temperature

Measurement unit  $\[mathcal{C}\]$ Adjustment range:  $0 - 30\]$ Factory setting:  $16\]$ Description: Ambient theoretical temperature during "reduced" phases Theoretical temperature serves as discharge temperature estimation depending on climactic curve. **Parameter: 06.73** Heating:Comfort ambient temperature Measurement unit  $\[mathcal{C}\]$ Adjustment range:  $0 - 30\]$ Factory setting:  $20\]$ Description: Comfort theoretical temperature during "reduced" phases

Theoretical temperature serves as discharge temperature estimation depending on climactic curve.

# Parameter: 06.74 Heating: Calculated maximum limit Measurement unit °C Adjustment range: 0 - 110 Factory setting: 0 °C Description: Maximum attainable temperature regardless of curve or analogical input

ICI CALDAIE S.p.A. - SYSTEM MANAGEMNET CONTROL PANEL TECHNICAL MANUAL QETERM02 Rev. 2013-03 Page 22 of 32

#### Parameter: 06.75 Heating: Calculated minimum limit

Measurement unit  $\mathbb{C}$ Adjustment range: 0 - 110 Factory setting: 0  $\mathbb{C}$ Description: Minimum attainable temperature regardless of curve or analogical input

#### Parameter: 06.76 Trial period

Measurement unit Seconds Adjustment range: 1.-300 seconds Factory setting: 5 seconds Description: Time interval taken by mixing valve as a PID system reference.

#### Parameter: 06.77 Proportional factor PID (FPV)

Measurement unit / Adjustment range: 0-20 Factory setting: 10 Description: Proportional factor importance taken by mixing valve as a PID system reference.

#### Parameter: 06.78 Integral factor PID (FIV)

Measurement unit / Adjustment range: 0-20 Factory setting: 2.5 Description: Integral factor importance taken by mixing valve as a PID system reference.

#### Parameter: 06.79 Derivative factor PID (FDV)

Measurement unit / Adjustment range: 0-20 Factory setting: 5 Description: Derivative factor importance taken by mixing valve as a PID system reference.

#### Parameter: 06.80 Min to Max opening time (CMV)

Measurement unit Seconds Adjustment range: 0-300 seconds Factory setting: 60 seconds Description: Time required by valve to go from minimum opening position to maximum opening position will be inserted.

#### Parameter: 0681 3 pt minimum impulse (ImV)

Measurement unit Seconds Adjustment range: 0.1 – 3.0 seconds Factory setting: 0.2 seconds Description: Minimum impulse duration attributed to mixing valve adjustment Parameter only intended for 3 points mixing valve

#### **15 V2 OUTPUT ACTIVATION**

Parameters 07.01-58 See P1 output parameters

Parameters 07.59-81 See V1 output parameters

#### 16 0-10 VOLT OUTPUT ACTIVATION

#### Parameter: 08.01 MIXING VALVE

Adjustment range: OFF / Fixed - Climatic / 4-20mA / 0-10V

Factory setting: OFF

Description:

If a function is activated, the output gives command to a mixing valve.

By selecting "Fixed - Climatic", output setpoint will be calculated based on a climatic curve or a fixed point.

By selecting "0-10V" or "4-20mA", setpoint temperature will vary proportionally to analogical input between "Maximum calculated limit" and "Minimum calculated limit" values, differentiated by heating or cooling modes.

Output activation can be subordinated to:

- digital contact closing, simultaneously activating the "INPUT DGT" feature (see related paragraphs).
- a time schedule (having the following settings OFF / Decreased / Comfort)

First parameter related to output activation may be set to "Series" or "Parallel"

In "Series"

If the digital input dose not give it's consent, the valve will stay totally closed.

If the digital input give it's consent, possible time schedule will be defined as following:

- OFF (total valve closing)
- Comfort operation
- Decreased operation

In "Parallel"

If the digital input gives consent, the valve will modulate regardless of eventual time schedules in order to reach comfort temperature

If the digital input dose not give consent, possible time schedule will be defined as following:

- OFF (total valve closing)
- Comfort operation
- Decreased operation

Other feature activation will not be taken under consideration.

#### Parameter: 08.02 Mixing valve consent

Adjustment range: series / parallel

Factory setting: Parallel

Description:

When connected in parallel, the mixing valve will tend to reach the setpoint when one appointed condition (digital input and time schedule) will give consent.

When connected in series, the mixing valve will tend to reach the setpoint when both appointed conditions (digital input and time schedule) will give consent.

#### Parameter: 08.03 Digital consent

Adjustment range: OFF / DGT 1-2-3-4-5

Factory setting: OFF

Description:

If a digital input is activated, the mixing valve will tend to reach appointed setpoint only when the input associated contact will be closed.

#### Parameter: 08.04 1-2-3 Program consent

Adjustment range: OFF / 1 / 2 / 3 Factory setting: NO

Description:

If a time schedule is activated, the mixing valve will tend to reach appointed setpoint only when selected program provides for comfort operation.

ICI CALDAIE S.p.A. - SYSTEM MANAGEMNET CONTROL PANEL TECHNICAL MANUAL QETERM02 Rev. 2013-03 Page 24 of 32

#### Parameter: 08.05 Operation type

Adjustment range: Heat / Cold / Seasonal heating / Heating-Cooling Factory setting: Heat

Description:

The valve can be used in heating or cooling systems as following:

"Heat" the mixing valve will be active in heating mode all seasons

"Cold" the mixing valve will be active in cooling mode all seasons

"Seasonal heating" the mixing valve will be active in heating mode only in winter

"Heating - Cooling" the mixing valve will be active in heating mode in winter, in cooling mode in summer and will be disabled in intermediary season.

#### Parameter: 08.06 Reference probe

Adjustment range: PT1 / PT2 / PT3 / NTC

Factory setting: PT1

Description: Probe taken into account for temperature reading downstream of mixing valve.

#### Parameter: 08.07 Boiler request

Adjustment range: OFF - 0/16

Factory setting: OFF

Description: If the bus network contains a boiler management board, it will be activated (only in heating mode) with a setpoint temperature equal to that of the mixing valve + subsequent parameter programmable differential. Chose boiler secondary bus address that needs to be commanded

#### Parameter: 08.08 Diff. Boiler - Vmix

Measurement unit °C

Adjustment range: 0 - 30

Factory setting: 10 ℃

Description: Differential between mixing valve setpoint and possible boiler setpoint.

#### Parameter: 08.09

#### Heating: Reduced fixed point

Measurement unit ℃ Adjustment range: 0 - 110

Factory setting: 0 ℃

Description: Heating setpoint is taken into consideration if a time schedule is activated and if the it requires "Reduced" operation.

This value is not taken into consideration if heating climactic curve is active.

#### Parameter: 08.10

#### Heating: Comfort fixed point

Measurement unit °C Adjustment range: 0 - 110

Factory setting: 0 °C

Description: Heating setpoint is taken into consideration if a time schedule is not provided or if it requires "Comfort" operation.

This value is not taken into consideration if heating climactic curve is active.

#### Parameter: 08.11 Cooling: Reduced fixed point

Measurement unit °C

Adjustment range: 0 - 110

Factory setting: 0 ℃

Description: Cooling setpoint is taken into consideration if a time schedule is activated and if the it requires "Reduced" operation.

This value is not taken into consideration if cooling climactic curve is active.

#### Parameter: 08.12 Cooling: Comfort fixed point

Measurement unit °C Adjustment range: 0 - 110 Factory setting: 0 °C Description: Cooling setpoint is taken into consideration if a time schedule is not provided or if it requires "Comfort" operation. This value is not taken into consideration if cooling climactic curve is active.

ICI CALDAIE S.p.A. - SYSTEM MANAGEMNET CONTROL PANEL TECHNICAL MANUAL QETERM02 Rev. 2013-03 Page 25 of 32

#### Parameter: 08.13 Heating: Climactic curve

Adjustment range: OFF / 0 - 30 Factory setting: OFF Description: Heating curve. If the curve is set to "OFF", the fixed point value is taken into consideration. Use the chart (see V1 output) considering it refers to a theoretical ambient temperature of 20 °C.

#### Parameter: 08.14 Heating:Reduced ambient temperature

Measurement unit  $\[mathbb{C}\]$ Adjustment range: 0 – 30  $\[mathbb{C}\]$ Factory setting: 16  $\[mathbb{C}\]$ Description: Ambient theoretical temperature during "reduced" phases Theoretical temperature serves as discharge temperature estimation depending on climactic curve.

#### Parameter: 08.15 Heating:Comfort ambient temperature

Measurement unit  $\[mathcal{C}\]$ Adjustment range: 0 – 30  $\[mathcal{C}\]$ Factory setting: 20  $\[mathcal{C}\]$ Description: Comfort theoretical temperature during "reduced" phases Theoretical temperature serves as discharge temperature estimation depending on climactic curve.

#### Parameter: 08.16 Heating

Parameter: 08.17

#### Heating: Calculated maximum limit

Measurement unit ℃ Adjustment range: 0 - 110 Factory setting: 0 ℃ Description: Maximum attainable temperature regardless of curve or analogical input

#### Heating: Calculated minimum limit

Measurement unit °C Adjustment range: 0 - 110 Factory setting: 0 °C Description: Minimum attainable temperature regardless of curve or analogical input

#### Parameter: 08.18 Trial period

Measurement unit Seconds Adjustment range: 1.-300 seconds Factory setting: 5 seconds Description: Time interval taken by mixing valve as a PID system reference.

#### Parameter: 08.19 Proportional factor PID (FPV)

Measurement unit / Adjustment range: 0-20 Factory setting: 10 Description: Proportional factor importance taken by mixing valve as a PID system reference.

#### Parameter: 06.78 Integral factor PID (FIV)

Measurement unit / Adjustment range: 0-20 Factory setting: 2.5 Description: Integral factor importance taken by mixing valve as a PID system reference.

ICI CALDAIE S.p.A. - SYSTEM MANAGEMNET CONTROL PANEL TECHNICAL MANUAL QETERM02 Rev. 2013-03 Page 26 of 32

#### Parameter: 08.21 Derivative factor PID (FDV)

Measurement unit / Adjustment range: 0-20 Factory setting: 5 Description: Derivative factor importance taken by mixing valve as a PID system reference.

#### Parameter: 08.22 Min to Max opening time (CMV)

Measurement unit Seconds Adjustment range: 0-300 seconds Factory setting: 60 seconds Description: Time required by valve to go from minimum opening position to maximum opening position will be inserted.

#### Parameter: 08.23 ON TEMPERATURE DIFFERENTIAL

Adjustment range: OFF / ON

Factory setting: OFF

Description: This function is an alternative to "mixing" function which is excluded if ON is enabled to this parameter.

If "ON" is enabled, the analogical output will proportional to temperature differential between two readings (Differential A-B).

#### Parameter: 08.24 Ref. board address

Adjustment range: 0-15 Factory setting: 0 Description: If set to 0 (mandatory when only one board is present) reference probes are those belonging to board being programmed. If the board is part of a bus network, present probes can be used on other boards.

This parameter makes possible the board buss address selection of inputs taken into consideration.

#### Parameter: 08.25 Probe A selection

Adjustment range: PT1 / PT2 / PT3 / NTC / EXT Factory setting: PT1 Description: Probe taken into consideration as A (Differential = A-B)

#### Parameter: 08.26 Probe B selection

Adjustment range: PT1 / PT2 / PT3 / NTC / EXT / OFF Factory setting: PT1 Description: Probe taken into consideration as B (Differential = A-B)

NOTE

- if for A and B same probe would have been chosen, calculated differential would always be 0

- if for B, OFF is selected, calculated differential would be A - 0 = A

#### Parameter: 08.27 M

#### 7 Maximum differential

Measurement unit  $\[mathcal{C}\]$ Adjustment range: -100 / + 100 Factory setting: 10  $\[mathcal{C}\]$ Description: Differential Value having the analog output equal to 100%

#### Parameter: 08.28 Minimum differential

Measurement unit °C Adjustment range: -100 / + 100 Factory setting: 0 °C Description: Differential Value having the analog output equal to 0 %

#### Parameter: 08.29 NEREIX REQUEST CONSENT

Adjustment range: ON/OFF

Factory setting: OFF

Description: If this feature is enabled, the output is proportional to requested module number. Considered as the modules included between addresses referred to the subsequent parameters. Also editable:

- Minimum output value: Nereix module not required
- Maximum output value: All Nereix module required

#### Parameter: 03.57 Minimum Nereix address for....

Adjustment range: 1-250 Factory setting: 1

Description: Group's first module address considered in proportional output computation.

#### Maximum Nereix address for....

Adjustment range: 1-250 Factory setting: 250

Description: Group's last module address considered in proportional output computation.

Parameter: 08.32

Parameter: 08.31

**Output without Nereix requirement** 

Measurement unit % Adjustment range: 0 – 100 % Factory setting: 0 %

Description: Output value when no Nereix module is required

Parameter: 08.33 Output with all Nereix requirements

Measurement unit %

Adjustment range: 0 – 100 % Factory setting: 100 %

Description: Output value when all Nereix modules are required

NOTE: If 08.31 is bigger than 08.32 the output value will be inversely proportional to required number of Nereix modules.

#### 17 4-20 MA OUTPUT ACTIVATION

Parameters: 09.01-33 See 0-10 Volt output parameters

#### **18 FORCING**

Entering forcing parameter all available outputs are displayed, desired state of each output can be implemented and start selected parameter general forcing (enable forcing). Forcing will be disabled at menu exit.

Forcing screen:

| Output  | Force                              | Active |
|---------|------------------------------------|--------|
| P1      | None/ ON / OFF                     | YES/NO |
| P2      | None/ ON / OFF                     | YES/NO |
| PM      | None/ ON / OFF                     | YES/NO |
| V1      | None/ A ON / B ON / AB ON / AB OFF | YES/NO |
| V2      | None/ A ON / B ON / AB ON / AB OFF | YES/NO |
| 0-10 V  | None/ 00,0-10,0 V                  | YES/NO |
| 4-20 mA | None/ 4,0-20,0 mA                  | YES/NO |

In order to maintain forcing active even after forcing menu exit, set "Duration proprieties": Forcing will remain active for set period aftermenu exit.

#### **19 DEVICE STATUS**

#### Input PT1-PT2-PT3-NTC

- Name:
- Function = digital or analogical
- Offset ... ℃ (if analogical)
- Status = open / closed if digital ; temperature ....  $\ensuremath{\mathfrak{C}}$  if analogical

#### Input 0-10V / 4-20mA

- Name:
- Function = Digital or analogical (digital only available for 0-10V)
- Min = minimum input value (0 Volt / 4 mA)
- Max= maximum input value (10 Volt / 20 mA)
- Status = open / closed if digital (only 0-10V); input value .... V / mA if analogical

#### Out P1-P2-PM

- Name:
- Time ON = Time meter activation
- Status = Open / closed; phase interruption percentage (only for PM)

#### Out V1-V2 if the output is set as changeable contact

- Name:
- Time ON = Time meter activation
- Status = Open / closed; phase interruption percentage (only for PM)

#### Out V1-V2 if the output is set as mixing valve

- Name:
- Request = ON/OFF
- Set Point = temperature value
- Actual temperature = temperature value
- Opening mix = mixing valve percentage opening

#### Out 0-10V / 4-20mA if the output is set as mixing valve

- Name:
- Request = ON/OFF
- Set Point = temperature value
- Actual temperature = temperature value
- Opening mix = mixing valve percentage opening

#### Out 0-10V / 4-20mA if the output is set as Nereix module control

- Name:

- Modules ind. of a= first module address / last module address
- Number of active modules
- Output value

#### Out 0-10V / 4-20mA if the output is set as temperature differential

- Name:

- Min / Max differential = differential extremities
- Differential output value Min / Max
- Actual differential
- Output value

#### 20 DATE / TIME / PERIOD

General setup

System parameters / Local parameters The board is a slave unit and the system interprets the parameters as default.

Local settings (adjustable if not belonging to the system)

Year, Month, Day, Dau of the week (automatic) Hour, Minutes, Seconds Automatic period / Manual period Summer / Winter / OFF (if manual switching is equipped) Winter start setup: Date, month, year Winter end setup: Date, month, year Summer start setup: Date, month, year Summer end setup: Date, month, year Summer to winter switch temperature setup. OFF / 10 - 30 °C

#### 21 TIME PROGRAMS

When the menu is accessed, three available programs will be displayed and functions associated with every single program are indicated.

Choose the program intended for view or edit using the arrow keys (central) and press

By entering programs, days of the week are displayed and ESC.

The arrow selects the day or ESC and by pressing the selected day is enter or return to previous screen (if ESC is selected )

Once the program day is entered, the displays shows 48 time slots (one for every 30 minutes).

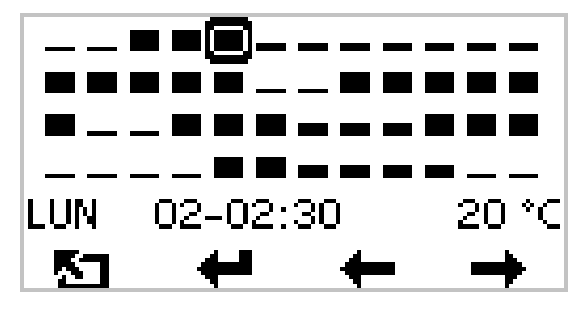

The line [--] icon means OFF;

The half square **[**, icon represents "Reduced";

The full square **I** icon represents "Comfort".

Time slot operation can be modified by selecting it using the arrow keys.

Then press the key that will become **\***.

Pressing repeatedly **b** will cyclically switch between OFF, Reduced, and Comfort settings .

By pressing an arrow key when Key is active will copy selected settings to next or previous time slots

To exit present menu press , press again to exit to day selection menu A day program can be copied and attributed to other days:\_\_\_\_

- Select day chosen for setting copy and press = a bullet will highlight the day chosen for setting duplication.
- Select the day settings will be copied to and press
- Instead of + , for a few seconds, + will appear for copy confirmation.
- Select another day settings will be copied to

Select ESC and press multiple times **5** in order to exit to main screen.

#### 22 ALARMS

Possible alarms: Phase lack of security input. Temperature thresholds. Value thresholds of 0-10 volts / 4-20 mA analog input The board recalls 50 events ??!! Alarm threshold configuration Configuration of alarms sent by SMS Configuration of telephne numbers sent by SMS

#### 23 QUICK SETUP

Allows parameter reset to factory standard settings. The generic default corresponds to values presented by this manual. Choose the setup and hold the enter key until the electronic board reboots in order to enter the menu.

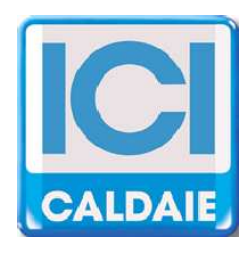

Member of Filniuc Group, registered R.I. VR n. 02245640236 Via G. Pascoli, 38 - 37059 Zevio - fraz. Campagnola - VERONA - ITALIA Tel. 045/8738511 - Fax 045/8731148 info@icicaldaie.com - www.icicaldaie.com

ICI CALDAIE S.p.A. - SYSTEM MANAGEMNET CONTROL PANEL TECHNICAL MANUAL QETERM02 Rev. 2013-03 Page 32 of 32